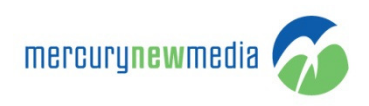

## HOW TO CREATE A TICKET IN THE SUPPORT PORTAL

- 1. Go to https://www.support.mercurynewmedia.com
- 2. Click 'Sign in'
- 3. Enter your
  - a. Email address
  - b. Password
- 4. Click 'Sign in'
- 5. Click the 'Submit a Request' button

| mercurynewmedia ᅏ |                 | HOME SUBMIT A REQU | EST CHECK REQUESTS SEARCH Sign in |  |
|-------------------|-----------------|--------------------|-----------------------------------|--|
| SUPPORT PORTAL    | iii Online Care | 🎸 MERCURY HOME     | 🕼 CONTACT                         |  |
|                   |                 |                    |                                   |  |

- 6. Enter the applicable fields
  - a. Email Address
  - b. Subject
  - c. Description
  - d. What are you writing us about?
  - e. Browser
  - f. Browser Version
  - g. Any applicable attachments (screen shot, document, pdf, image, etc.)
  - h. Captcha
- 7. Click Submit

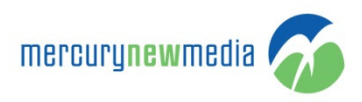

|                | mercurynewmedia 👧                                                                                                    | HOME SUBMIT A REQUEST CHECK REQUESTS SEARCH Sign in                                                |            |
|----------------|----------------------------------------------------------------------------------------------------|----------------------------------------------------------------------------------------------------|------------|
| SUPPORT PORTAL | M ONLINE CARE                                                                                                    | G MERCURY HOME                                                                                     | te contact |
|                | Source Ford / Source + marries<br>Submit a request                                                                                                    | Search The Knowledge Base                                                                          |            |
|                | Your email address*<br>Solgect*                                                                                                    | Solonit & Request                                                                                  |            |
|                | <b>Bescription*</b><br>Presidentific to detail, of your request. J. environ of our expansion for our out out out out out out out out out out                                                  |                                                                                                    |            |
|                | What are you writing us about?                                                                                                    |                                                                                                    |            |
|                | Freeser Version Freeser Version Freeser Version Annue André the Infen                                                                                                    |                                                                                                    |            |
|                | Trease worthy that you are humans                                                                                                    | Pricesy & Terms                                                                                    |            |
|                |                                                                                                    | Sahat                                                                                              |            |
|                | Bann         Im Connect With Up On Linkelite           Chain Rhamping         Im Connect With Up On Linkelite           Chain Rhamping         Im Enhance           Saturd         Im Enhance | © 2115 Henry New Hedia Inc<br>associationensista (and<br>Phys. 68: 1210-2400<br>Fax. 6112 134-2466 |            |

- 8. From here you can do the following:
  - a. Enter additional comments regarding the ticket by responding to the email
  - b. Sign in to the portal to add additional comments
  - c. Sign in to the portal to track your item
  - d. Wait for the MNM team to comment and process your request